# 攻防世界-CTF小白-MISC(新手)

# 原创

王耶 ● 于 2020-05-09 21:53:09 发布 ● 3096 ◆ 收藏 28
分类专栏: CTF 文章标签: 信息安全
版权声明:本文为博主原创文章,遵循 CC 4.0 BY-SA 版权协议,转载请附上原文出处链接和本声明。
本文链接: https://blog.csdn.net/weixin\_43550772/article/details/106028357
版权

# C

CTF 专栏收录该内容

5 篇文章 1 订阅 订阅专栏 我会一题一题的做,因为也是新手所以我会尽可能的写的清楚明白

后面所需要的工具我会慢慢发出来,也可以私信我

# MISC新手区

# 1、this\_is\_flag

题目描述: Most flags are in the form flag{xxx}, for example:flag{th1s\_!s\_a\_d4m0\_4la9} 答案很明显告诉你了前面写着flag的格式 flag{} 后面告诉你了flag 很明显

flag{th1s\_!s\_a\_d4m0\_4la9}

# $2_{\gamma}$ pdf

题目描述:菜猫给了菜狗一张图,说图下面什么都没有

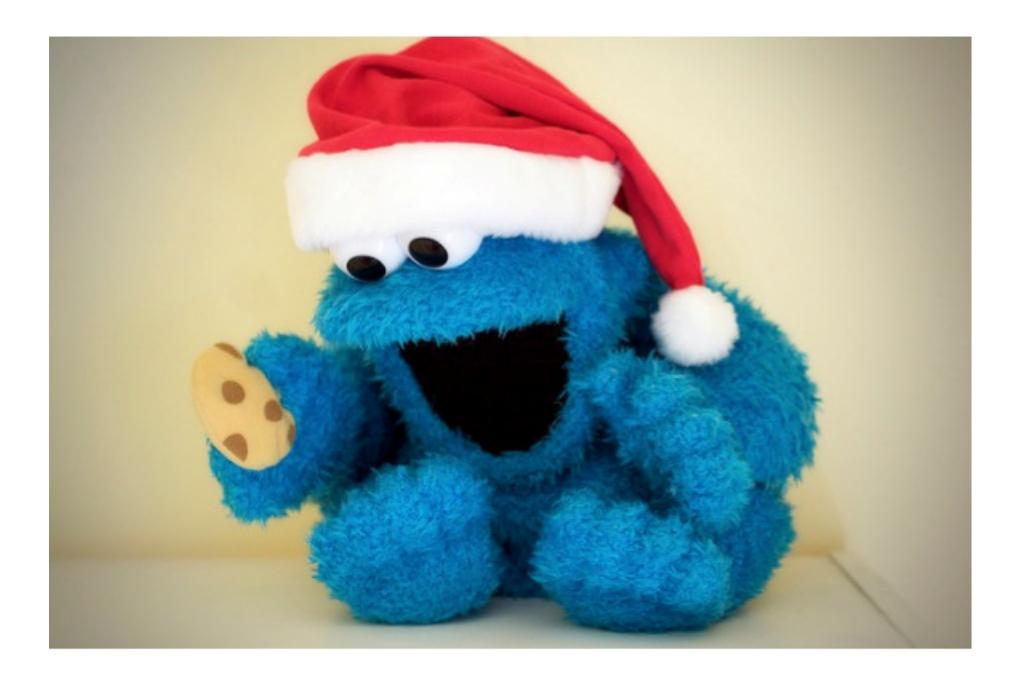

打开是一张这样是pdf图片,题目说图下面什么都没有,那可以想想flag可能在图片下面 我发现了两种做法,第一种是pdf转换成word,还有一一个就是,pdf图片点一点,发现中间鼠标图标会变成 I

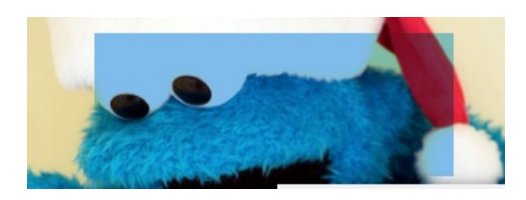

大概这个位置,直接全选复制粘贴出来就是flag了

flag{security\_through\_obscurity}

3、give\_you\_flag

题目描述:菜狗找到了文件中的彩蛋很开心,给菜猫发了个表情包 附件保存打开后是一个GIF,发现有一帧弹出了二维码 用动图分离工具分解后得到如果没有工具需要下载一个喔

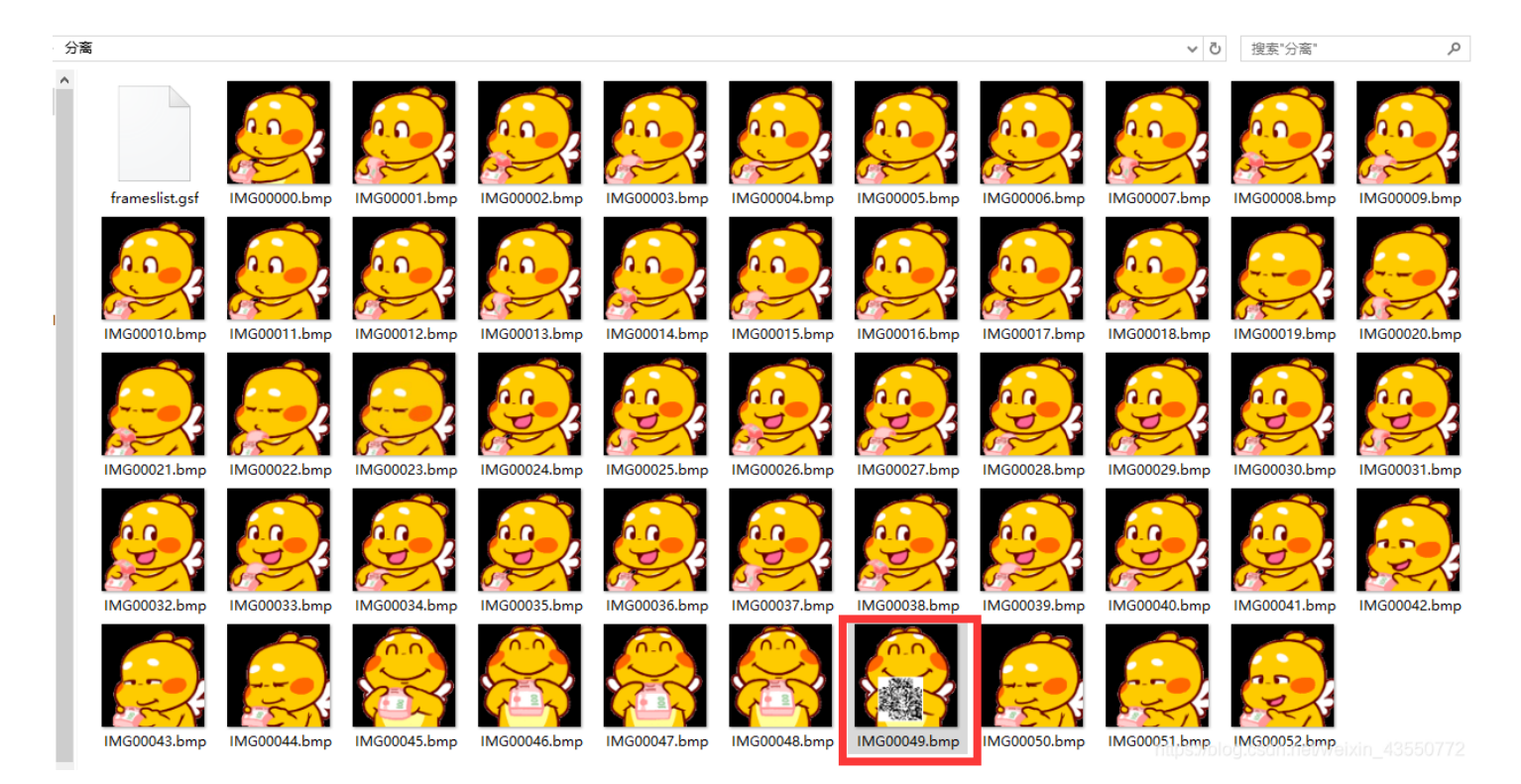

打开后发现缺少定位符,要手动补上去,我是用随便二维码定位符截取下来然后PS上去

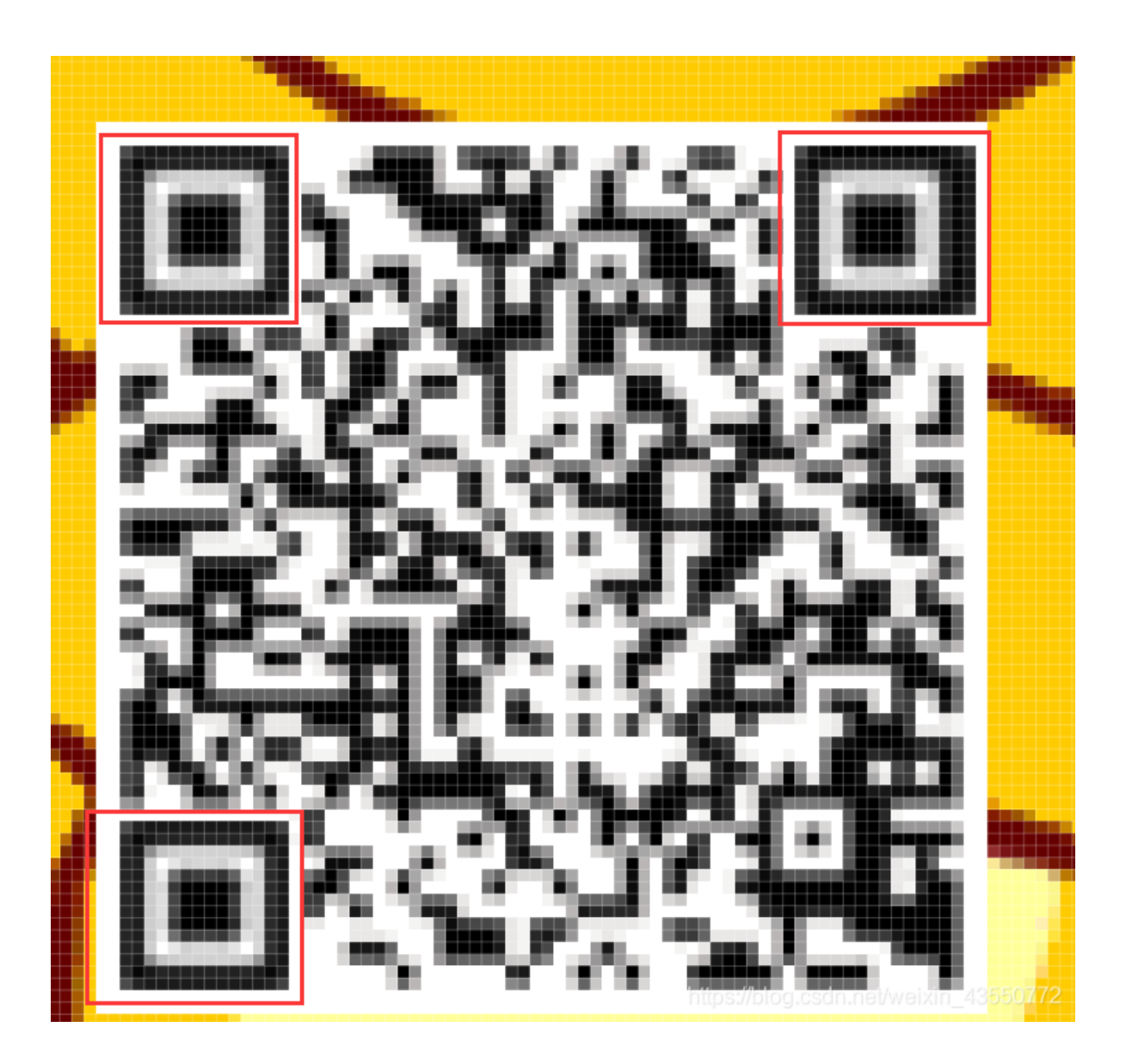

那三个就是我P上去的然后手机微信二维码扫一下就有了

 $\times$ 扫描结果

# $flag\{e7d478cf6b915f50ab1277f78502a2c5\}$

https://blog.csdn.net/weixin\_43550772

flag{e7d478cf6b915f50ab1277f78502a2c5}

# 4、坚持60s

题目描述: 菜狗发现最近菜猫不爱理他,反而迷上了菜鸡 打开后是一个小游戏,要撑过60s,然后太难了,我办不到

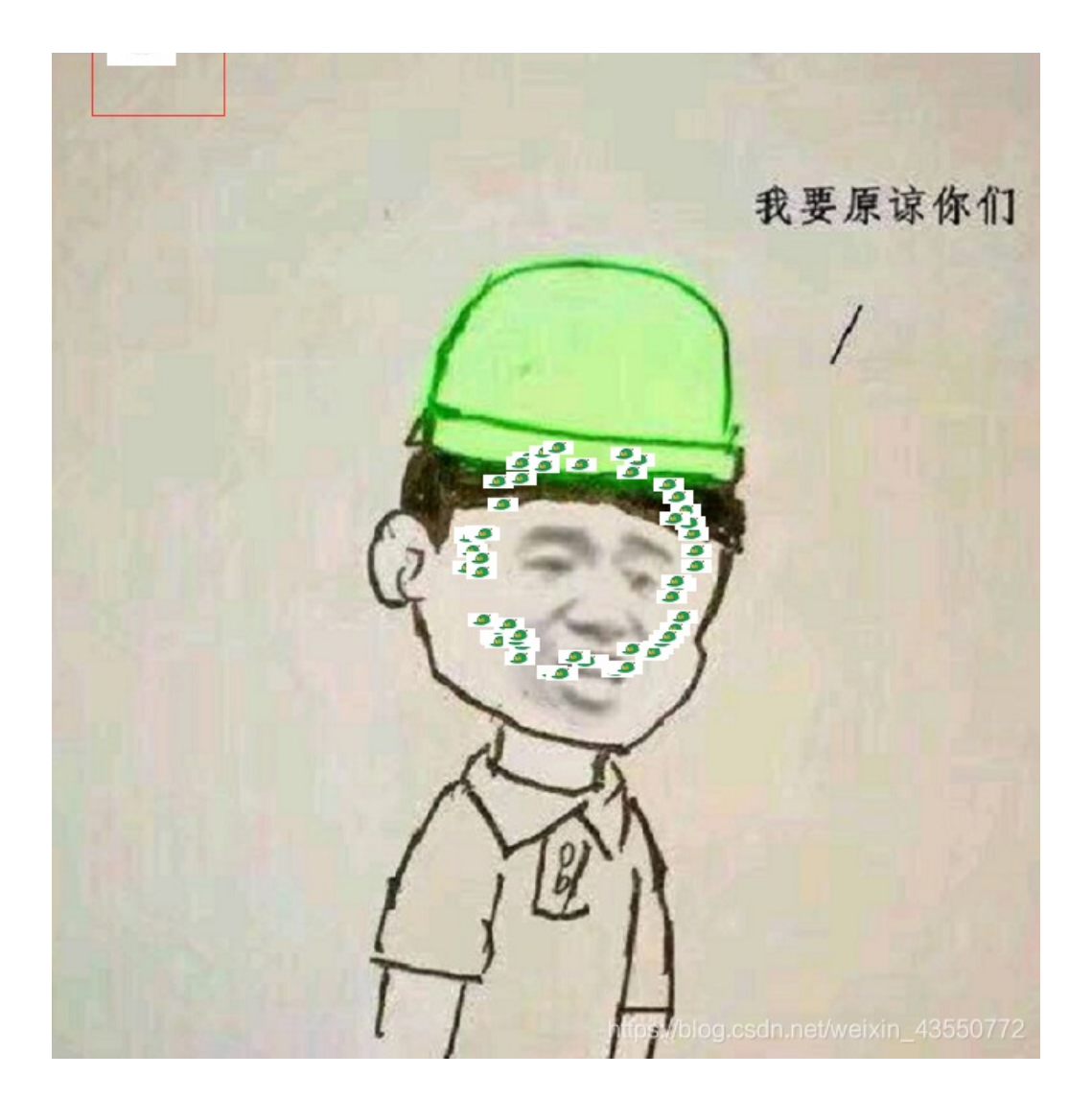

# 然后我使用jd-gui打开发现flag,但是,是base64位,所以解码一下就好啦

| 🍵 Java Decompiler - PlaneGameFrame.class      |                    |                           |               |                        |                   |              | — [                  | ⊐ × | < |
|-----------------------------------------------|--------------------|---------------------------|---------------|------------------------|-------------------|--------------|----------------------|-----|---|
| File Edit Navigate Search Help                |                    |                           |               |                        |                   |              |                      |     |   |
| 🚖   😂 🖋   🗢 🔿                                 |                    |                           |               |                        |                   |              |                      |     |   |
| 9dc125bf1b84478cb14813d9bed6470c.jar $\times$ |                    |                           |               |                        |                   |              |                      |     | Ŧ |
| E META-INF                                    | MANIFEST.M         | F MyFrame.class           | Bullet.class  | Explode.class          | GameObject.class  | Plane.class  | PlaneGameFrame.class | ×   | Ţ |
| MANIFEST.MF                                   | 1                  |                           |               |                        |                   |              |                      |     | - |
| n.bjsxt                                       | 51                 | printInfo(g, "兄           | 弟就死了的嘛        | ", 50, 150, 20         | 0);               |              |                      |     |   |
| i plane                                       | 52                 | int period - (int         | t)//this and  | Time getTime()         | this startTime    | actTime())   | ( 10001) -           |     |   |
| ⊞ 🗾 Bullet                                    | 54                 | printInfo(g, "你           | 的持久度才",       | + period + "秒          | ", 50, 150, 250); | .getiime())  | / 10005);            |     |   |
| Explode                                       |                    |                           |               |                        |                   |              |                      |     |   |
| GameObject                                    | 56                 | switch (period /          | 10) {         |                        |                   |              |                      |     |   |
|                                               | 58                 | printInfo(g, "            | 真.头顶一片青       | 青草原", 50,              | 150, 300);        |              |                      |     | 密 |
|                                               | 59                 | break;                    |               |                        |                   |              |                      |     | 5 |
|                                               | 61                 | case 1:                   | 这在市场地展        | 松梯井2 " 50              | 150 2001 -        |              |                      |     |   |
|                                               | 62                 | break;                    |               | 124 <b>2</b> m : , 30, | 130, 300),        |              |                      |     |   |
|                                               |                    | case 2:                   |               |                        |                   |              |                      |     |   |
|                                               | 64                 | printInfo(g, "            | 如果梦想有颜:       | <b>色,</b> 那一定是原        | 谅色", 40, 30, 30   | 0);          |                      |     |   |
|                                               | 0.5                | case 3:                   |               |                        |                   |              |                      |     |   |
|                                               | 67                 | printInfo(g, "            | 哟,炊事班长        | 讶兄弟", 50, 1            | 50, 300);         |              |                      |     |   |
|                                               | 68                 | break;                    |               |                        |                   |              |                      |     | - |
|                                               | 70                 | printInfo(g, ")           | 加油你就是下        | 一个老王", 50,             | 150, 300);        |              |                      |     |   |
|                                               | 71                 | break;                    |               |                        |                   |              |                      |     |   |
|                                               | 73                 | case 5:                   | 加星塔过一分        | 钟我曾不是很没                | 雨子" 40 30 30      | 0) •         |                      |     |   |
|                                               | 74                 | break;                    | xex           | an ski eshi venkibe    |                   | ~,,          |                      |     |   |
|                                               | 76                 | case 6:                   |               |                        |                   |              |                      |     |   |
|                                               | 70                 | printinio(g, ":<br>break: | flag{RGFqaURI | nbGlfSmlud2FuQ         | 2npamk=}", 50, 15 | 0, 300);     |                      |     |   |
|                                               |                    | }                         |               |                        |                   |              |                      |     |   |
|                                               | , I.I.,            |                           |               |                        |                   |              |                      |     |   |
|                                               |                    |                           |               |                        |                   |              |                      |     |   |
|                                               |                    |                           |               |                        |                   |              |                      |     |   |
|                                               | publ               | lic void printInfo        | o(java.awt.G  | raphics g, Str         | ing str, int size | , int x, int | t у)                 |     |   |
|                                               | 90 <sup>1</sup> Co | olor c = g.getColo        | or();         |                        |                   |              |                      |     |   |
|                                               | 91 a               | setColor(Colbr.R          | ED):          |                        |                   |              |                      |     |   |
|                                               |                    |                           |               |                        |                   |              |                      |     |   |

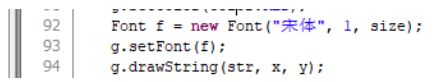

#### base64解密网站

flag{DajiDali\_JinwanChiji}

## 5、gif

题目描述: 菜狗截获了一张菜鸡发给菜猫的动态图, 却发现另有玄机

附件下载解压后有两个文件夹

| gif    | 143.30 KB | 46.13 KE |  |
|--------|-----------|----------|--|
| MACOSX | 1 KB      | 1 KE     |  |

有个gif的文件夹打开后发现里面有104张的黑白照片,这时候就考验计算机的基本功啦,我是联想到了二进制

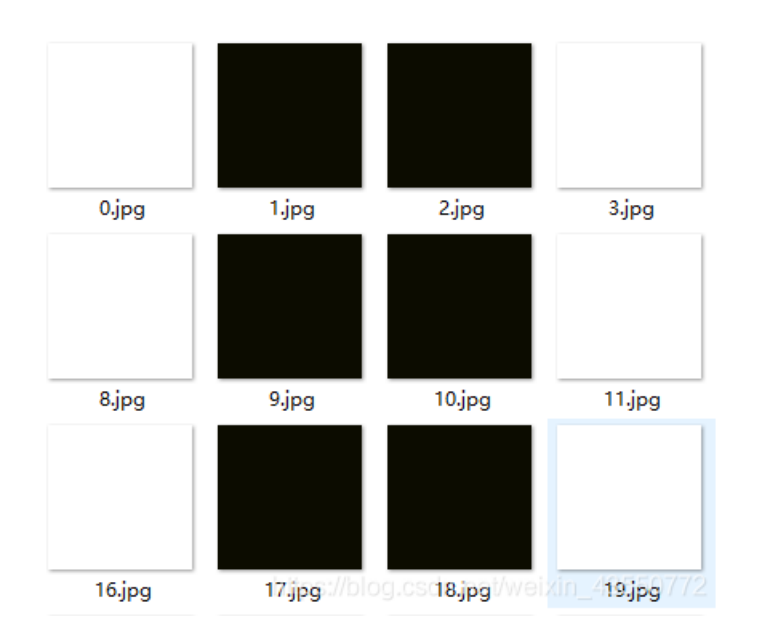

这些是我得到的二进制数,运用python运行

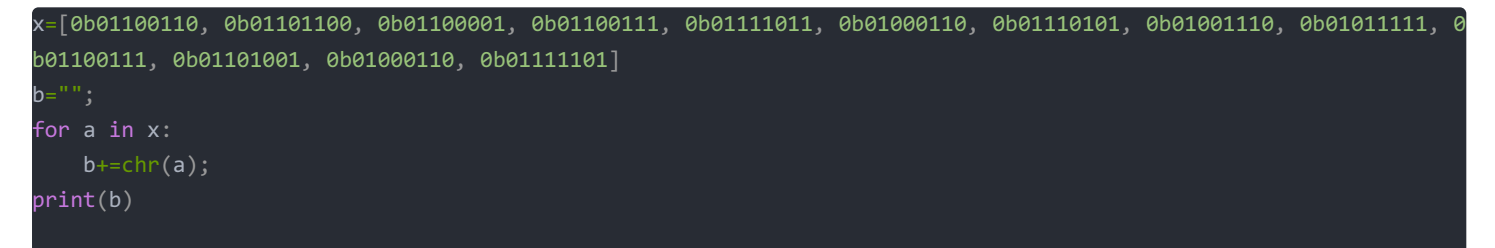

#### 得到结果

flag{FuN\_giF}

6、掀桌子

题目描述: 菜狗截获了一份报文如下

c8e9aca0c6f2e5f3e8c4efe7a1a0d4e8e5a0e6ece1e7a0e9f3baa0e8eafae3f9e4eafae2eae4e3eaebfaebe3f5e7e9f3e4e3e8eaf9 eaf3e2e4e6f2, 生气地掀翻了桌子(╯°□°) ╯ ⌒ ┶━━┶

啥也不说,上脚本

```
string = "c8e9aca0c6f2e5f3e8c4efe7a1a0d4e8e5a0e6ece1e7a0e9f3baa0e8eafae3f9e4eafae2eae4e3eaebfaebe3f5e7e9f3e4e3e8
eaf9eaf3e2e4e6f2"
flag = ''
for i in range(0,len(string), 2):
    s = "0x" + string[i] + string[i+1]
    flag += chr(int(s, 16) - 128)
print(flag
```

flag{hjzcydjzbjdcjkzkcugisdchjyjsbdfr}

是用PYthon

可能有别的更快的方法,但是我觉得写代码还是要会的 这一题我是参考https://adworld.xctf.org.cn/task/writeup?type=misc&id=5105&number=1&grade=0&page=1这个链接的

## 7、如来十三掌

#### 题目描述: 菜狗为了打败菜猫, 学了一套如来十三掌。 附件下载后打开是

夜哆悉諳多苦奢陀奢諦冥神哆盧穆皤三侄三即諸諳即冥迦冥隸數顛耶迦奢若吉怯陀 諳怖奢智侄諸若奢數苔奢集遠俱老竟寫明奢搭梵等盧皤豆蒙密離怯婆皤礙他哆提哆 多缽以南哆心曰姪罰蒙呐神。舍切真怯勝呐得俱沙罰娑是怯遠得呐數罰輸哆遠薩得 槃漫夢盧皤亦醯呐娑皤瑟輸諳尼摩罰薩冥大倒參夢侄阿心罰等奢大度地冥殿皤沙蘇 輸奢恐豆侄得罰提哆伽諳沙楞缽三死怯摩大蘇者數一遮↩

#### 在与佛论禅上解密

| MzkuM3gvMUAwnzuvn3cgozM                                       | lMTuvqzAenJchMUAeqzWenzE                                                                                                    | mLJW9                                                                |                               |
|---------------------------------------------------------------|----------------------------------------------------------------------------------------------------|----------------------------------------------------------------------|-------------------------------|
| 听佛说宇宙的真谛                                                      | 参悟佛所言的真意                                                                                                    |                                                                      | 普度众生                          |
|                                                               | 心不动,                                                                                                    | 万物皆不动                                                                |                               |
| 佛曰: 夜哆悉諳多苦奢陀着<br>著集臺俱老貴寫明著若梵等<br>娑是怯遠得呐數罰輸哆遠頗<br>輸奢恐豆侄得罰提哆伽諳沙 | 諦冥神哆盧穆皤三侄三即尉<br>盧皤豆蒙密離性婆皤礙他吃<br>得槃漫夢盧皤亦醯呐娑皤<br>時<br>時<br>時<br>一<br>一<br>一<br>一<br>一<br>一<br>一<br>一<br>一<br>一<br>一<br>一<br>一<br>一<br>一<br>一 | 儲證即冥迦冥隸數顛耶迦奢若吉怯吃諳怖奢待<br>發提哆多砵以南哆心曰姪罰蒙呐神。舍切真怕<br>歸儲音尼摩罰薩冥大倒參夢侄阿心罰等奢大度 | 譻侄諸若奢數菩<br>去勝呐得俱沙罰<br>寛地冥殿皤沙蘇 |
|                                                               |                                                                                                    | https://blog.csdn.net/weixir                                         | _43550772                     |

这里很dog你要加佛曰...才能参悟佛所言的真意 解密后是

MzkuM3gvMUAwnzuvn3cgozMIMTuvqzAenJchMUAeqzWenzEmLJW9

因为比较像base64所以base64解密,发现不对,怀疑可能是被置换了,用rot-13解码得 rot-13解码计算器

ZmxhZ3tiZHN jamhia 3 ptbmZyZGhidmNraWpuZHNrdmJramRzYWJ9

base64解密得到flag base64加密解密

flag{bdscjhbkzmnfrdhbvckijndskvbkjdsab}

```
ps一条 ROT-13(回转13位,rotateby13places,有时中间加了个减号称作ROT-13)是一种简易的置换暗码。所以会考虑是 ROT-13
```

#### 8、stegano

#### 附件打开啥也不是,就全部复制下来到notepad++里面看看发现顶上有一串

盲猜摩斯密码把"A"替换为".","B"替换为"-",摩斯解密得到flag:

#### 附上解密在线网站摩斯密码解密

flag{1nv151bl3m3554g3}

#### 9、SimpleRAR

题目描述: 菜狗最近学会了拼图,这是他刚拼好的,可是却搞错了一块(ps:双图层) 下载压缩包后解压发现有两个文件,但是有一个提示文件头损坏(不建议用好压,因为不会报错,当然别的电脑会不会我就不清 楚啦)

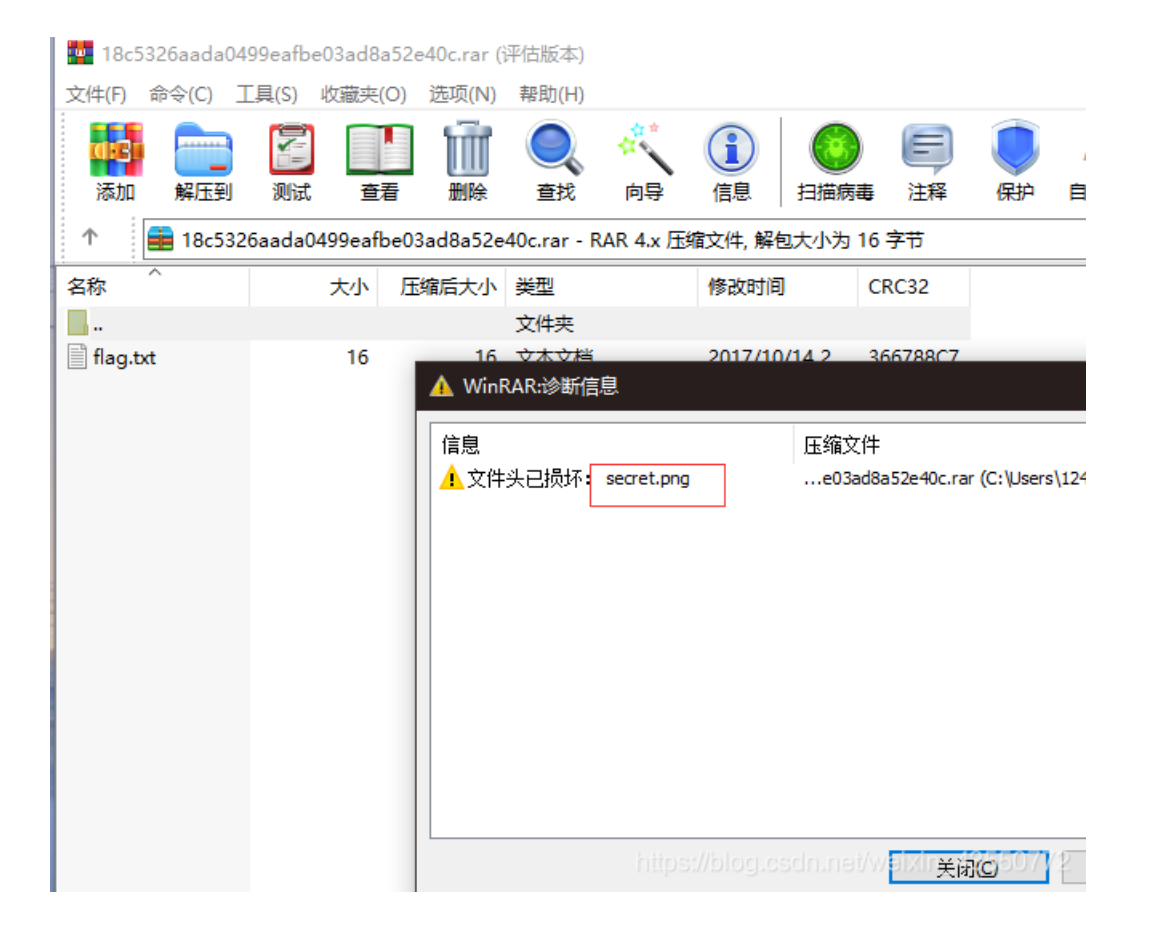

问题就出在这几个地方,首先看文件头是正常的符合rar52-21,可以判断not here后面就是想要的文件了百度看了一下

#### 要的是文件块而不是子块,所以修改7A为74

|   | ) 📑 🗔 🕹 8     | ۱     | ' 🕤  |      | 5    | <b>b</b> ( | 30     | 3 68 | 101-<br>010 | l d | 4 <i>#</i> | HEX | ≜.<br>₽B | <b>₩</b><br>HE× | -   | → -{ | N 🔶 | • 🔶 😂 🍣 📾 🔎 •          | ļ |
|---|---------------|-------|------|------|------|------------|--------|------|-------------|-----|------------|-----|----------|-----------------|-----|------|-----|------------------------|---|
| 1 | 8c5326aada049 | 9eafb | e03a | ad   |      |            |        |      |             |     |            |     |          |                 |     |      |     |                        |   |
|   | 👫 18c5326aada | 0499  | eafb | e03a | d8a5 | 2e40       | )c.rar |      |             |     |            |     |          |                 |     |      |     |                        |   |
|   | Offset        | 0     | 1    | 2    | 3    | 4          | - 5    | 6    | - 7         | 8   | - 9        | A   | В        | C               | D   | Е    | F   | ^                      |   |
|   | 00000000      | 52    | 61   | 72   | 21   | 1A         | 07     | 00   | CF          | 90  | 73         | 00  | 00       | OD              | 00  | 00   | 00  | Rar! Ïs                |   |
|   | 00000010      | 00    | 00   | 00   | 00   | D5         | 56     | 74   | 20          | 90  | 2D         | 00  | 10       | 00              | 00  | 00   | 10  | ÕVt -                  |   |
|   | 00000020      | 00    | 00   | 00   | 02   | C7         | 88     | 67   | 36          | 6D  | BB         | 4E  | 4B       | 1D              | 30  | 08   | 00  | Ç∎g6m≫NK O             |   |
|   | 00000030      | 20    | 00   | 00   | 00   | 66         | 6C     | 61   | 67          | 2E  | 74         | 78  | 74       | 00              | ΒO  | 57   | 00  | flag.txt °W            |   |
|   | 00000040      | 43    | 66   | 6C   | 61   | 67         | 20     | 69   | 73          | 20  | 6E         | 6F  | 74       | 20              | 68  | 65   | 72  | Cflag is not her       |   |
|   | 00000050      | 65    | Α8   | 3C   | 7A   | 20         | 90     | 2F   | 00          | ЗA  | 15         | 00  | 00       | 42              | 16  | 00   | 00  | e <sup>∵</sup> ≺z ∕; B |   |
|   | 00000060      | 02    | BC   | Ε9   | 8C   | 2F         | 6E     | 84   | 4F          | 4B  | 1D         | 33  | ΟA       | 00              | 20  | 00   | 00  | ¼é∣∕n∣OK 3             |   |
|   | 00000070      | 00    | 73   | 65   | 63   | 72         | 65     | 74   | 2E          | 70  | 6E         | 67  | 00       | FΟ              | 40  | AB   | 18  | secret.png ð@«         |   |
|   | 00000080      | 11    | C1   | 11   | 55   | 08         | D1     | 55   | 80          | OD  | 99         | C4  | 90       | 87              | 93  | 22   | 19  | n ásu ñuin 183559772   |   |
|   |               | ·     |      |      | · -  | - ·        |        |      | • -         |     |            |     | — ·      |                 | · - | · -  |     |                        |   |

| 🔛 18c5326aada | 0499 | eafbe | e03a | d8a5 | 2e40 | c.rar |    |     |    |     |    |    |    |    |    |    |                  |
|---------------|------|-------|------|------|------|-------|----|-----|----|-----|----|----|----|----|----|----|------------------|
| Offset        | 0    | 1     | 2    | 3    | 4    | - 5   | 6  | - 7 | 8  | - 9 | A  | В  | C  | D  | Е  | F  |                  |
| 00000000      | 52   | 61    | 72   | 21   | 1A   | 07    | 00 | CF  | 90 | 73  | 00 | 00 | OD | 00 | 00 | 00 | Rar! Ï s         |
| 00000010      | 00   | 00    | 00   | 00   | D5   | 56    | 74 | 20  | 90 | 2D  | 00 | 10 | 00 | 00 | 00 | 10 | ÕVt -            |
| 00000020      | 00   | 00    | 00   | 02   | С7   | 88    | 67 | 36  | 6D | BB  | 4E | 4B | 1D | 30 | 08 | 00 | Ç∎g6m≫NK O       |
| 00000030      | 20   | 00    | 00   | 00   | 66   | 6C    | 61 | 67  | 2E | 74  | 78 | 74 | 00 | BO | 57 | 00 | flag.txt °W      |
| 00000040      | 43   | 66    | 6C   | 61   | 67   | 20    | 69 | 73  | 20 | 6E  | 6F | 74 | 20 | 68 | 65 | 72 | Cflag is not her |
| 00000050      | 65   | Α8    | ЗC   | 74   | 20   | 90    | 2F | 00  | ЗA | 15  | 00 | 00 | 42 | 16 | 00 | 00 | eï≺t ∕: B        |
| 00000060      | 02   | BC    | Ε9   | 8C   | 2F   | 6E    | 84 | 4F  | 4B | 1D  | 33 | ΟA | 00 | 20 | 00 | 00 | ¼é∎∕n∎OK 3       |

#### 保存后退出解压,这个文件就出现了

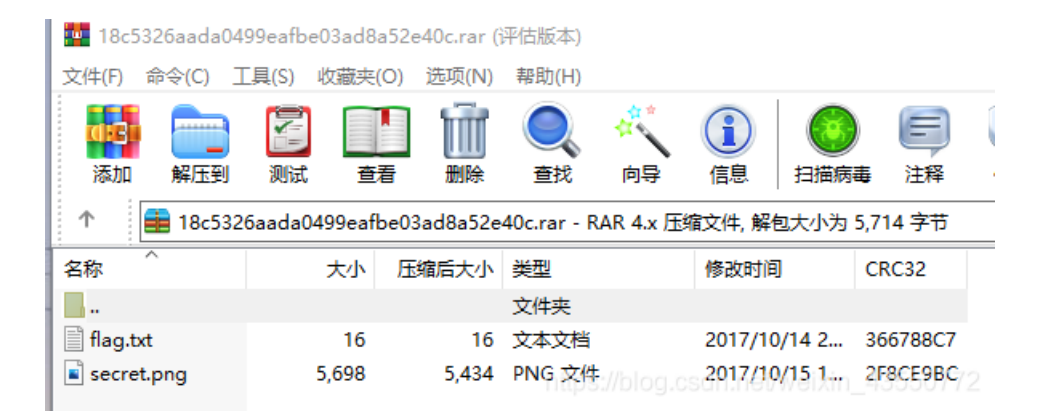

解压出来后是空白的图片

https://blog.csdn.net/weixin\_43550772

#### 再用winhex打开查看发现是GIF文件,头为474946

| 导航 | (N) | 查看    | (V)   | I. | 具( | T) | €业  | Τ具 | (I) j | 先项(( | <b>)</b> i | 窗口         |
|----|-----|-------|-------|----|----|----|-----|----|-------|------|------------|------------|
|    |     | 3     |       | ٩  | 3  | 1  | 1 🔄 |    | 5     | BB ( | Ð (        | <u>3</u> ( |
|    | sec | ret.p | ng    |    |    |    |     |    |       |      |            |            |
|    | HEX | secr  | ret.p | ng |    |    |     |    |       |      |            |            |
|    |     | Of    | fse   | t  |    | 0  | 1   | 2  | 3     | - 4  | - 5        | 1          |
|    | (   | 000   | 000   | 00 |    | 47 | 49  | 46 | 38    | 39   | 61         | 1          |
|    | (   | 000   | 000   | 10 | Τ  | FF | FF  | FF | FF    | FF   | FF         | 01         |
|    | (   | 000   | 000   | 20 |    | 44 | 61  | 74 | 61    | 58   | 4D         | 51         |

修改后缀为.gif打开发现还是空白,那既然是gif就给他图层分离试试,把每一帧都分离出来

| 1                         | - □ ×                                             |
|---------------------------|---------------------------------------------------|
|                           | ✓ ひ 搜索"1" ク                                       |
|                           | 🕅 GifSplitter —                                   |
|                           | 输入<br>Gibli回文件: C:\Users\12437\Desktop\secret.gif |
| IMG00000.bmp IMG00001.bmp | Gif 信息: 280 × 280 (像素) , 2帧 状态: 就绪                |
|                           | 输出<br>图像输出目录: C:\Users\12437\Desktop\1\           |
|                           | □ 以文件名自动创建输出文件夹<br>□ 对透明的Gii采用单色背景                |
|                           | 开始分离     关于     退出                                |

我是使用这个软件分离出来,然后分别用steglove分析,打开软件后open两张图片然后一直>得到两个残缺的二维码图片然后合在一起

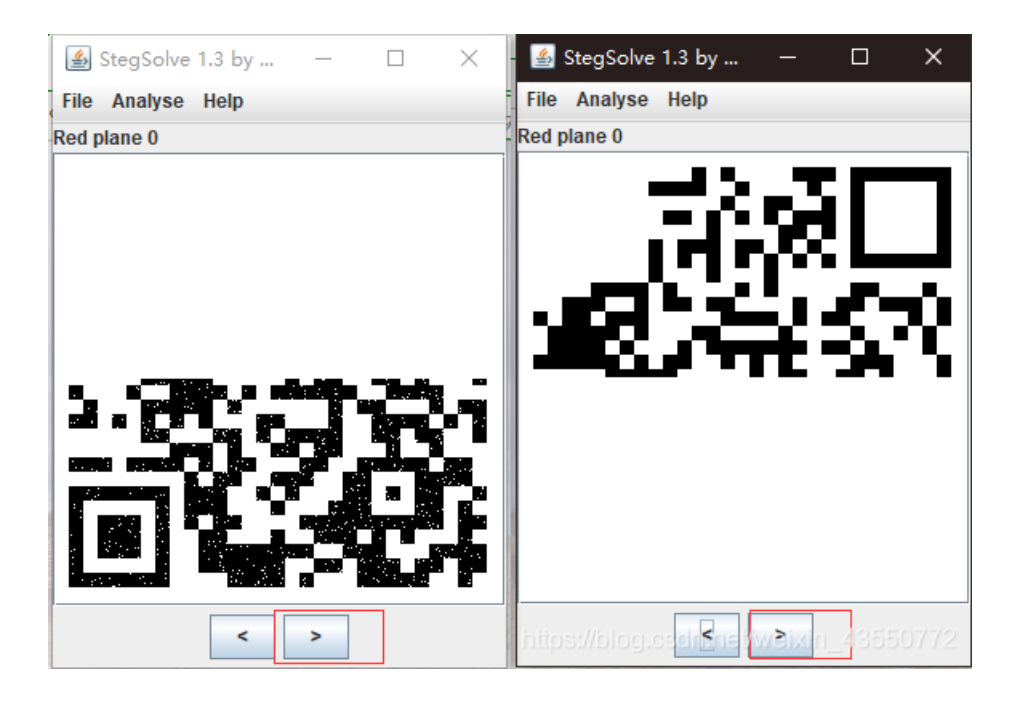

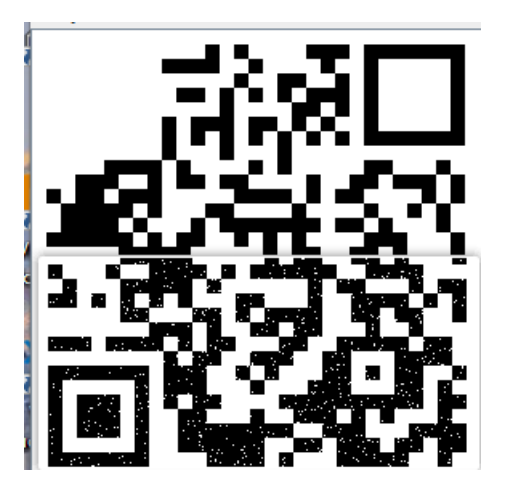

将两幅二维码拼接到一起并补全定位点,扫描二维码得到flag可用QR Research V1.0 ,也可以直接PS然后扫一下就出flag了

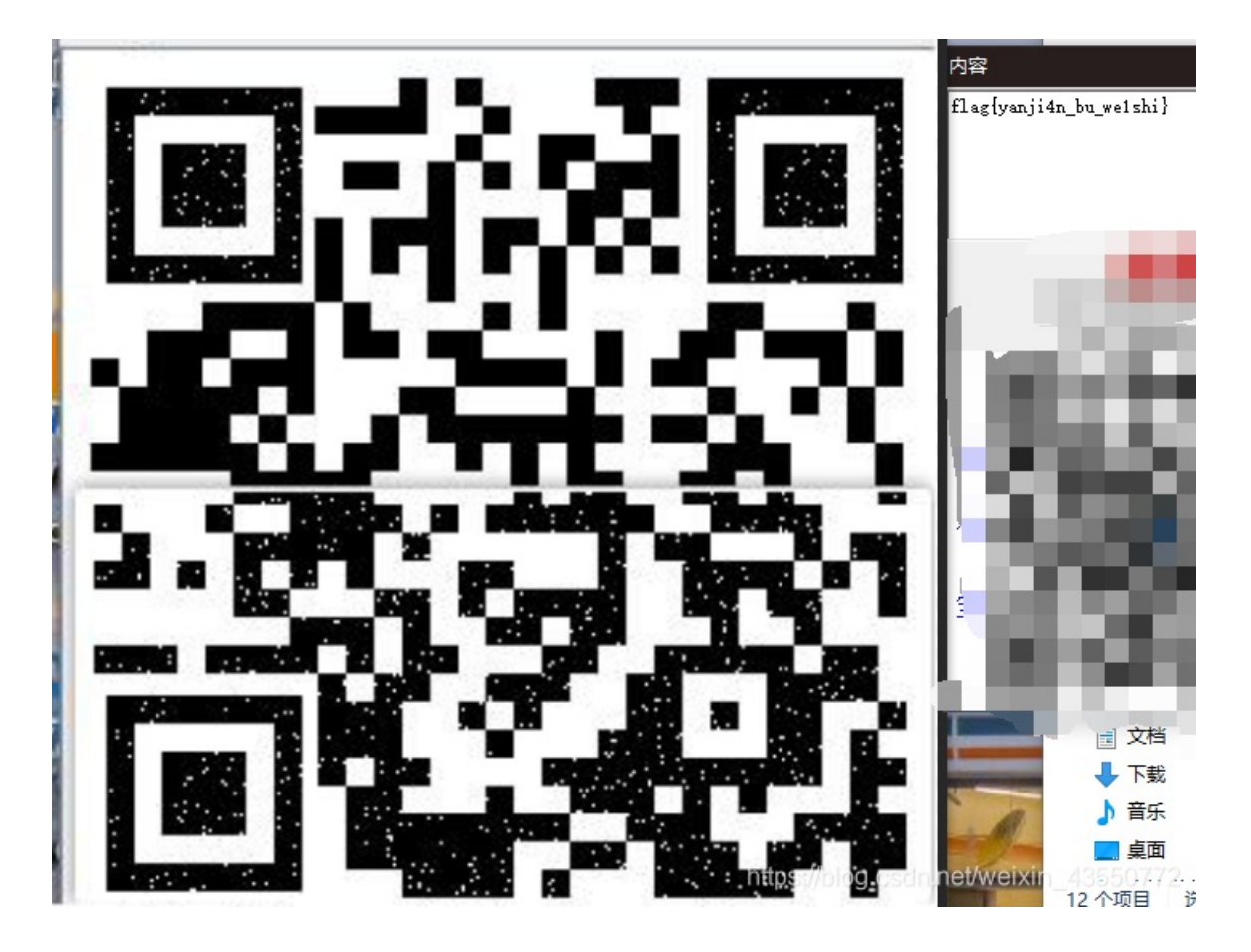

flag{yanji4n\_bu\_we1shi}

10、base64stego

首先下载附件,得到一个压缩包,发现有密码。 先去kali binwalk命令暴力破解发现破解不在这里插入图片描述了 这个时候就用winhex打开。 压缩源文件数据区 50 4B 03 04:这是头文件标记 14 03:解压文件所需 pkware 版本 00 00:全局方式位标记(判断有无加密的重要标志)

| a2eb7ceaf5ab | 549f7 | acb3 | 3de2 | 2e7e | ed74 | a.zip |    |     |    |     |    |    |    |    |    |    |      |        |         |     |   |
|--------------|-------|------|------|------|------|-------|----|-----|----|-----|----|----|----|----|----|----|------|--------|---------|-----|---|
| Offset       | 0     | 1    | 2    | 3    | 4    | 5     | 6  | - 7 | 8  | - 9 | A  | В  | C  | D  | E  | F  |      |        |         |     | ^ |
| 00000000     | 50    | 4B   | 03   | 04   | 14   | 03    | 00 | 00  | 08 | 00  | 68 | BF | 9B | 48 | FΕ | 32 | ΡK   |        | hċ∎H    | þ2  |   |
| 00000010     | 7D    | 4B   | Ε9   | OD   | 00   | 00    | B5 | 1B  | 00 | 00  | 09 | 00 | 00 | 00 | 73 | 74 | }Ké  | Д      |         | st  |   |
| 00000020     | 65    | 67   | 6F   | 2E   | 74   | 78    | 74 | 7D  | 59 | C9  | 76 | E2 | 48 | 10 | BC | EΒ | ego. | txt    | }YÉvâH  | 14ë |   |
| 00000030     | 57    | E6   | 22   | 24   | 33   | CF    | 1C | 38  | 8C | 68  | 83 | C4 | 18 | 7A | 00 | AЗ | Wæ"≎ | \$3Ï ( | 3∎h∎Ä z | £   |   |
| 00000040     | ED    | Α6   | C5   | OF   | 01   | 12    | 30 | OD  | 08 | C4  | D7 | 4F | 44 | 56 | 09 | 68 | í¦Å  | 0      | Ä×ODV   | h   |   |

压缩源文件目录区:

50 4B 01 02: 目录中文件文件头标记,,, 3F 03: 压缩使用的 pkware 版本

14 03: 解压文件所需 pkware 版本

00 00: 全局方式位标记(有无加密的重要标志,这个更改这里进行伪加密,改为09 00打开就会提示有密码了) 然后就是识别真假加密

1.无加密

压缩源文件数据区的全局加密应当为00 00

且压缩源文件目录区的全局方式位标记应当为0000

2.假加密

压缩源文件数据区的全局加密应当为00 00

且压缩源文件目录区的全局方式位标记应当为0900

3.真加密

压缩源文件数据区的全局加密应当为0900

且压缩源文件目录区的全局方式位标记应当为0900

然后这题全局为00 00 但是在结尾发现是09 00,所以为假加密,把09 00 改成00 00就能解压打开文件了。

| 00000E10 | 50 | 4B | 01 | 02 | ЗF | 03 | 14 | 03 | 09 | 00 | 08 | 00 |
|----------|----|----|----|----|----|----|----|----|----|----|----|----|
| 00000E20 | FΕ | 32 | 7D | 4B | Ε9 | OD | 00 | 00 | B5 | 1B | 00 | 00 |
| 00000E30 | 00 | 00 | 00 | 00 | 00 | 00 | 20 | 80 | ED | 81 | 00 | 00 |
| 00000E40 | 65 | 67 | 6F | 2E | 74 | 78 | 74 | 0A | 00 | 20 | 00 | 00 |

| 00000E10 | 50 | 4B         | 01   | 02       | ЗF | 03 | 14  | 03  | 00 | 00 | 08 | 00 | 68 | BF | 9B | 48      |
|----------|----|------------|------|----------|----|----|-----|-----|----|----|----|----|----|----|----|---------|
| 00000E20 | FΕ | 32         | 7D   | 4B       | Ε9 | OD | 00  | 00  | B5 | 1B | 00 | 00 | 09 | 00 | 24 | 00      |
| 00000E30 | 00 | 00         | 00   | 00       | 00 | 00 | 20  | 80  | ED | 81 | 00 | 00 | 00 | 00 | 73 | 74      |
| 00000840 | 25 | <u>~ ¬</u> | 6 P. | <u> </u> | A  | 20 | т A | 0.2 | 00 | 20 | 00 | ~~ | 00 | ~~ | ~~ | . e e 1 |

```
def get base64 diff value(s1, s2):
    base64chars = 'ABCDEFGHIJKLMNOPQRSTUVWXYZabcdefghijklmnopqrstuvwxyz0123456789+/'
   res = 0
        if s1[i] != s2[i]:
            return abs(base64chars.index(s1[i]) - base64chars.index(s2[i]))
    return res
def solve_stego():
        file_lines = f.readlines()
        bin str = ''
        for line in file_lines:
            steg_line = line.replace('\n', '')
            norm_line = line.replace('\n', '').decode('base64').encode('base64').replace('\n', '')
            diff = get_base64_diff_value(steg_line, norm_line)
            print diff
            pads_num = steg_line.count('=')
            if diff:
                bin_str += bin(diff)[2:].zfill(pads_num * 2)
                bin str += '0' * pads num * 2
            print goflag(bin_str)
def goflag(bin_str):
    for i in xrange(0, len(bin_str), 8):
        res_str += chr(int(bin_str[i:i + 8], 2))
    return res_str
if _____name___ == '____main__':
   solve stego()
```

我个人代码比较麻烦,所以去网上找了一份看上去容易点的运行后就得到FLAG啦

flag{Base\_sixty\_four\_point\_five}

### 11、ext3

题目描述:今天是菜狗的生日,他收到了一个linux系统光盘

既然说是linux 那就拖到linxu看看

查看flag发现估计就是这个了,记住这个目录,然后查看发现是让你恢复文件,那就

root@kali:~/Desktop# file f1fc23f5c743425d9e0073887c846d23
f1fc23f5c743425d9e0073887c846d23: Linux rev 1.0 ext3 filesystem data, UUID=cf6d7bff-c377-403f-84ae-956c
e3c99aaa

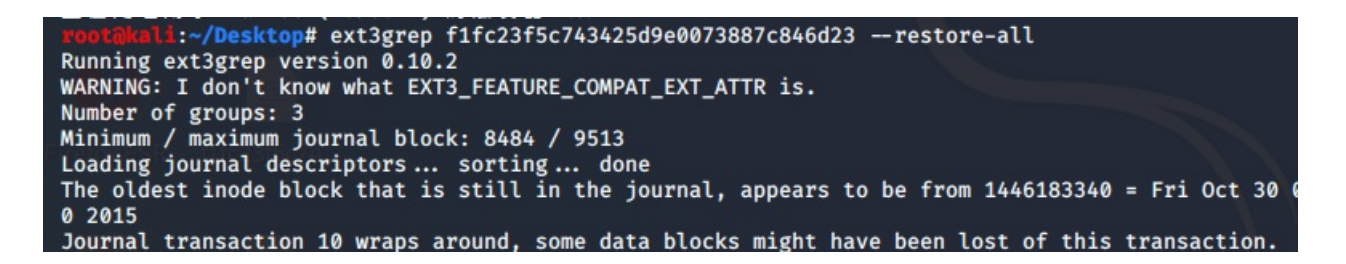

#### 然后进入到刚才看到的那个文件夹中发现一串base64, base64解密

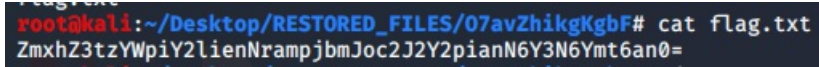

#### 解码得到flag

| 明文:                                    |                                                                                                    | BASE64:                                              |  |  |  |  |  |  |
|----------------------------------------|----------------------------------------------------------------------------------------------------|------------------------------------------------------|--|--|--|--|--|--|
| flag{sajbcibzskjjcnbhsbvcjbjszcszbkzj} | BASE64编码 ><br><base64解码< td=""><td>ZmxhZ3tzYWpiY2lienNrampjbmJoc2J2Y2pianN6Y3N6Ymt6an0=</td></base64解码<> | ZmxhZ3tzYWpiY2lienNrampjbmJoc2J2Y2pianN6Y3N6Ymt6an0= |  |  |  |  |  |  |
| flag{sajbcibzskjjcnbhsbvcjbjszcszbkzj} |                                                                                                    |                                                      |  |  |  |  |  |  |

# 12、功夫再高也怕菜刀

题目描述: 菜狗决定用菜刀和菜鸡决一死战

附件下载后我就直接丢进kali查看有没有别的东西

| rootākali | :~/Desktop# binwalk a | acfff53ce3fa4e2bbe8654284dfc18e1.pcapng      |
|-----------|-----------------------|----------------------------------------------|
| DECIMAL   | HEXADECIMAL           | DESCRIPTION                                  |
|           |                       |                                              |
| 663085    | 0×A1E2D               | xz compressed data                           |
| 664045    | 0×A21ED               | xz compressed data                           |
| 812025    | 0×C63F9               | xz compressed data                           |
| 814001    | 0×C6BB1               | xz compressed data                           |
| 1238637   | 0×12E66D              | xz compressed data                           |
| 1240937   | 0×12EF69              | xz compressed data                           |
| 1391563   | 0×153BCB              | xz compressed data                           |
| 1393067   | 0×1541AB              | xz compressed data                           |
| 1406647   | 0×1576B7              | xz compressed data                           |
| 1412887   | 0×158F17              | xz compressed data                           |
| 1422689   | 0×15B561              | Zip archive data, encrypted at least v2.0 to |
| extract,  | compressed size: 52,  | uncompressed                                 |

#### 貌似还蛮多的,然后分解后

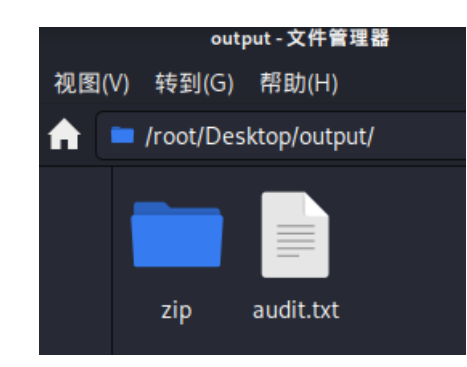

发现有个zip解压发现要密码

用wireshark去看看这个包

|    | 🖊 a      | cfff53ce3fa                                   | 4e2bbe86542   | 284dfc18e1.p      | capng                          |                 |               |                |                                         |             |                    |                |               |                    |            |          |
|----|----------|-----------------------------------------------|---------------|-------------------|--------------------------------|-----------------|---------------|----------------|-----------------------------------------|-------------|--------------------|----------------|---------------|--------------------|------------|----------|
| ſ  | 文件(      | (E) 编辑(E                                      | )视图(V)        | 跳转( <u>G</u> ) 捕獲 | 英( <u>C</u> ) 分析( <u>A</u> ) 纷 | \;) 电话(Y) 矛     | 5线(W) 工具(T)   | 帮助( <u>H</u> ) |                                         |             |                    |                |               |                    |            |          |
| 1: | 4        |                                               | - 🖪 🔀         | ج 🔉 🔁             | ⇒ 🕾 🗿 🛓 🗖                      |                 | 壅             |                |                                         |             |                    |                |               | 4                  | k          |          |
| 3  | 一应       | 用显示过滤                                         | 器 … 💴         | 5 1               |                                |                 | 2             |                | 3                                       |             |                    |                |               |                    |            | 表达式…     |
|    |          | 分组字节                                          | 流 〜 寛         | 窄                 | ~ 🗆 区分大                        | 小写 字符串          | ∨ flag. txt   |                |                                         |             |                    |                |               |                    | 查找         | 取消       |
| ľ  | No.      | Tin                                           | ie            | Source            |                                | Destination     | Protoco       | l Length       | Info                                    |             |                    |                |               |                    |            |          |
|    |          | 1141 49                                       | .896906030    | 192.168           | .25.128                        | 219.216.128.2   | 25 TCP        | 54             | 58432 → 80 [ACH                         | ] Seq=145   | Ack=175261 Win=65  | 5535 Len=0     |               |                    |            |          |
|    |          | 1142 49                                       | .897175062    | 219.216           | .128.25                        | 192.168.25.12   | 28 TCP        | 1434           | 80 → 58432 [PSH                         | I, ACK] Sec | q=175261 Ack=145 V | √in=64240 Len= | 1380 [TCP seg | gment of a reas    | ssembled P | DU]      |
|    |          | 1143 49                                       | .897215668    | 192.168           | .25.128                        | 219.216.128.2   | 25 TCP        | 54             | 58432 → 80 [ACH                         | [] Seq=145  | Ack=176641 Win=65  | 535 Len=0      |               |                    |            |          |
| 94 | +        | 1144 50                                       | .098716397    | 192.168           | .43.83                         | 192.168.25.12   | 28 HTTP       | 300            | HTTP/1.1 200 OF                         | (text/h     | tml)               |                |               |                    |            |          |
| 1  |          | 1145 50                                       | .098792302    | 192.168           | .25.128                        | 192.168.43.83   | 3 TCP         | 54             | 47856 → 80 [ACH                         | [] Seq=2052 | 239 Ack=247 Win=30 | 0016 Len=0     |               |                    |            |          |
| L  |          | 1146 50                                       | .134447510    | 192.168           | .25.128                        | 192.168.43.83   | 3 TCP         | 290            | 47856 → 80 [PSH                         | I, ACK] See | q=205239 Ack=247 V | Vin=30016 Len= | 236 [TCP segm | ent of a reass     | sembled PD | U]       |
| ł. |          | 1147 50                                       | .138633287    | 192.168           | .43.83                         | 192.168.25.12   | 28 TCP        | 60             | 80 → 47856 [ACH                         | [] Seq=247  | Ack=205475 Win=64  | 1240 Len=0     |               |                    |            |          |
|    | ->       | 1148 50                                       | .138903657    | 192.168           | .25.128                        | 192.168.43.83   | B HTTP        | 777            | POST /upload/1.                         | php HTTP/:  | 1.1 (application,  | /x-www-form-ur | lencoded)     |                    |            |          |
|    |          | 1149 50                                       | .140816842    | 192.168           | .43.83                         | 192.168.25.12   | 28 TCP        | 60             | 80 → 47856 [ACH                         | [] Seq=247  | Ack=206198 Win=64  | 1240 Len=0     |               |                    |            |          |
| 1  | <u>+</u> | 1150 50                                       | .14/5/6455    | 192.168           | .43.83                         | 192.168.25.12   | 28 HTTP       | 515            | HTTP/1.1 200 OF                         | . (text/h   | tml)               |                |               |                    |            |          |
| Г  | > Tr     | ransmiss                                      | ion Contro    | ol Protoco        | 1, Src Port:                   | 80, Dst Port:   | 47856, Seq: 2 | 47, Ack:       | 206198, Len: 4                          | 51          |                    |                |               |                    |            |          |
| I. | > Hy     | ypertext                                      | Transfer      | Protocol          |                                |                 |               |                |                                         |             |                    |                |               |                    |            |          |
| I. | ∽ Li     | ine-base                                      | d text dat    | a: text/h         | tml (7 lines)                  |                 |               |                |                                         |             |                    |                |               |                    |            |          |
| I. |          | -> ./\†                                       | t2017-12-0    | 8 11:42:11        | 1\t0\t0777\n                   |                 |               |                |                                         |             |                    |                |               |                    |            |          |
| I. |          | /\t20                                         | 317-12-08     | 11:39:10\1        | t4096\t0777\n                  |                 |               |                |                                         |             |                    |                |               |                    |            |          |
| I. |          | 1.php\                                        | t201/-12-0    | 8 11:33:10        | 5\t33\t0666\n                  |                 |               |                |                                         |             |                    |                |               |                    |            |          |
| I. |          | 6666.jp                                       | og\t2017-1.   | 2-08 11:44        | 2:11\t102226\                  | t0666\n<br>() - |               |                |                                         |             |                    |                |               |                    |            |          |
| Ŀ  |          | Tiag. C                                       | KL\L2017-1    | 2-00 11:5:        | 5:29\L17\L000                  | n/ o            |               |                |                                         |             |                    |                |               |                    |            |          |
| L  | 0146     | 0 30 09                                       | 30 37 37      | 37 0a 2e          | 2e 2f 09 32                    | 30 31 37 2d     | 0.0777/.2     | 017-           |                                         |             |                    |                |               |                    |            |          |
| L  | 0150     | 0 31 32                                       | 2d 30 38      | 20 31 31          | 3a 33 39 3a                    | 31 30 09 34     | 12-08 11 :39: | 10.4           |                                         |             |                    |                |               |                    |            |          |
| ų. | 0150     | 0 30 39                                       | 27 24 21      | 3/ 3/ 3/          | 0a 31 2e 70                    | 08 70 09 32     | 096.0/// ·1.p | np•2           |                                         |             |                    |                |               |                    |            |          |
| L  | 0180     | 0 30 31<br>0 31 36                            | 09 33 33      | 09 30 36          | 36 36 0a 36                    | 36 36 36 2e     | 16.33.06 66.6 | 666            |                                         |             |                    |                |               |                    |            |          |
| L  | 019      | 0 6a 70                                       | 67 09 32      | 30 31 37          | 2d 31 32 2d                    | 30 38 20 31     | ipg·2017 -12- | 08 1           |                                         |             |                    |                |               |                    |            |          |
| L  | 01a(     | 0 31 3a                                       | 34 32 3a      | 31 31 09          | 31 30 32 32                    | 32 36 09 30     | 1:42:11 1022  | 26.0           | -                                       |             |                    |                |               |                    |            |          |
| L  | 01b(     | 0 36 36                                       | 36 0a 66      | 6c 61 67          | 2e 74 78 74                    | 09 32 30 31     | 666.flag .txt | ·201           |                                         |             |                    |                |               |                    |            |          |
| L  | 01c6     | 0 37 2d                                       | 31 32 2d      | 30 38 20          | 31 31 3a 33                    | 35 3a 32 39     | 7-12-08 11:3  | 5:29 -         |                                         |             |                    |                |               |                    |            |          |
|    | 01d6     | 0 09 31                                       | 37 09 30      | 36 36 36          | 0a 68 65 6c                    | 6c 6f 2e 7a     | •17•0666 •hel | lo.z           |                                         |             |                    |                |               |                    |            |          |
| T  | 01e6     | 0 69 70                                       | 09 32 30      | 31 3/ 2d          | 31 32 2d 30                    | 38 20 30 39     | 1p·201/- 12-0 | 8 09           |                                         |             |                    |                |               |                    |            |          |
| T  | 0200     | 0 38 33<br>0 7c 3c                            | 24            | 20 09 32          | 52 34 09 30                    | 50 36 36 Øa     | :52:36-2 24-0 | 000.           |                                         |             |                    |                |               |                    |            |          |
|    | 0200     | , , <u>, , , , , , , , , , , , , , , , , </u> | 20            |                   |                                |                 | 1.            |                |                                         |             |                    |                |               |                    |            |          |
| ľ  | 0 '      | 🎽 Text i                                      | tem (text), 3 | 4 字节              |                                |                 |               |                |                                         |             |                    | 分组: 2          | 139 ・ 已显示 213 | 395(100.0%)dm.nei/ | weixin 48  | 配置: Defa |
| L  | -        | **                                            |               |                   |                                |                 |               |                | 100000000000000000000000000000000000000 |             |                    | 1 75-1         |               |                    |            |          |

这就是我所发现的,一个个找呗

| 🚄 ac     | fff53ce3fa4e2bbe865428           | 84dfc18e1.pcapng                        |                          |                     |                |                |                |                  |                      |
|----------|----------------------------------|-----------------------------------------|--------------------------|---------------------|----------------|----------------|----------------|------------------|----------------------|
| 文件(E     | ) 编辑(E) 视图(V) 🖁                  | 特(G) 捕获(C) 分析(A)                        | 统计( <u>S</u> )           | 电话(Y)               | 无线( <u>W</u> ) | 工具( <u>T</u> ) | 帮助( <u>H</u> ) |                  |                      |
|          | 1 🖉 💿 📙 🔚 🔀 🕻                    | 👌 ९ 🗢 🔿 🗟 🕢 👲                           |                          | ⊕ ⊖                 | Q. 🎹           |                |                |                  |                      |
| ,应用      |                                  |                                         |                          |                     |                |                |                |                  |                      |
|          | →<br>分组字节流 ~                     | Ê V 🗆 🖂                                 | <del>}</del> 大小写         | 字符段                 | ₿ ~            | flag. txt      |                |                  |                      |
| No.      | Time                             | Source                                  | Dest                     | ination             |                | Protoco        | l Length       | Info             |                      |
|          | 1141 49.896906030                | 192.168.25.128                          | 219                      | .216.12             | 8.25           | TCP            | 54             | 58432 → 80 [ACK] | Seq=145 Ack=175261 W |
|          | 1142 49.897175062                | 219.216.128.25                          | 192                      | .168.25             | .128           | TCP            | 1434           | 80 → 58432 [PSH, | ACK] Seq=175261 Ack= |
|          | 1143 49.897215668                | 192.168.25.128                          | 219                      | .216.12             | 8.25           | TCP            | 54             | 58432 → 80 [ACK] | Seq=145 Ack=176641 W |
| + :      | 1144 50.098716397                | 192.168.43.83                           | 192                      | .168.25             | .128           | HTTP           | 300            | HTTP/1.1 200 OK  | (text/html)          |
|          | 1145 50.098792302                | 192.168.25.128                          | 192                      | .168.43             | .83            | TCP            | 54             | 47856 → 80 [ACK] | Seq=205239 Ack=247 W |
|          | 1146 50.134447510                | 192.168.25.128                          | 192                      | .168.43             | .83            | TCP            | 290            | 47856 → 80 [PSH, | ACK] Seq=205239 Ack= |
|          | 1147 50.138633287                | 192.168.43.83                           | 192                      | .168.25             | .128           | TCP            | 60             | 80 → 47856 [ACK] | Seq=247 Ack=205475 W |
| <b>•</b> | 1148 50.138903657                | 192.168.25.128                          | 192                      | .168.43             | .83            | HTTP           | 777            | POST /upload/1.p | hp HTTP/1.1 (applica |
|          | 1149 50.140816842                | 192.168.43.83                           | 192                      | .168.25             | .128           | TCP            | 60             | 80 → 47856 [ACK] | Seq=247 Ack=206198 W |
| + :      | 1150 50.147576455                |                                         | 192                      | .168.25             | .128           | HTTP           | 515            | HTTP/1.1 200 OK  | (text/html)          |
| > Tr     | ansmission Contr                 |                                         | 0.                       | Dst Por             | t: 47856       | , Seg: 2       | 47, Ack:       | 206198, Len: 46  | 1                    |
| > Hy     | pertext Transfer                 | 必略/蚁洞恐略 万祖(!)                           |                          |                     |                | · ·            |                |                  |                      |
| Y Li     | ne-based text da                 | 设置/取消设置 时间参考                            |                          |                     |                |                |                |                  |                      |
|          | -> ./\t2017-12-0                 | 时间平移                                    |                          |                     |                |                |                |                  |                      |
|          | /\t2017-12-08                    | 分组注释                                    |                          |                     |                |                |                |                  |                      |
|          | 1.php\t2017-12-€                 | 编辑解析的名称                                 |                          |                     |                |                |                |                  |                      |
|          | 6666.jpg\t2017-1                 |                                         | 2666                     | 5\n                 |                |                |                |                  |                      |
|          | flag.txt\t2017-1                 | 作为过滤器应用                                 | ▶ \n                     |                     |                |                |                |                  |                      |
| 0000     | 00 50 56 21 b8                   | 准备过滤器                                   | 10.0                     | 0 15 00             | - DV/1 -       | D V            | E.             |                  |                      |
| 0000     | 00 50 50 21 08<br>01 f5 52 fd 00 | 对话过滤器                                   | <ul> <li>Ib 5</li> </ul> | 3 c0 a8             | ···R··         | ···· •··-      | +5             |                  |                      |
| 0020     | 19 80 00 50 ba                   | 对话着色                                    | <ul> <li>3 6</li> </ul>  | 0 50 18             | p.             | ·w· 5·o        | 1. P.          |                  |                      |
| 0030     | fa f0 ff 43 00                   | SCTP                                    | ▶ !e 3                   | 1 20 32             | · · · C ·      | ·HT TP/1       | 1.1 2          |                  |                      |
| 0040     | 30 30 20 4f 4b                   | 追踪流                                     | • 0 4                    | 6 72 69             | 00 OK          | ···D ate:      | Fri            |                  |                      |
| 0050     | 2c 20 30 38 20                   |                                         | -72                      | 0 31 31             | , 08           | Dec 201        | 17 11          |                  |                      |
| 0060     | 3a 34 32 3a 31                   | 复制                                      | 3 6                      | 5 72 76             | :42:1          | 1 G MT         | Serv           |                  |                      |
| 0070     | 05 /2 38 20 41                   | 协议首选项                                   | • a 3                    | 4 Ze 32             | er:A           | pac he/2       | 4.4.Z          |                  |                      |
| 0000     | 36 2e 32 35 0d                   | 解码为(A)                                  | 12 6                     | 5 64 2d             | 6 25.          | ·X- Powe       | red-           |                  |                      |
| 0050     | 50 20 52 55 Ou                   | (1) (1) (1) (1) (1) (1) (1) (1) (1) (1) | 2 0                      | 5 0 <del>4</del> 20 | 0.25           | A TOWE         |                |                  |                      |

| 00a0 | 42 | 79 | 3a | 20 | 50              |    | 在新 | 新窗口 | 显示 | 分组 | (W) |    | 12  | 35 | 0d | 0a | By: PHP/ 5.6.25      |
|------|----|----|----|----|-----------------|----|----|-----|----|----|-----|----|-----|----|----|----|----------------------|
| 00b0 | 43 | 6f | 6e | 74 | 65 <sup>1</sup> | ъe | 74 | zu  | 40 | 00 | oe  | 07 | -74 | 68 | 3a | 20 | Content- Length:     |
| 00c0 | 32 | 32 | 31 | 0d | 0a              | 4b | 65 | 65  | 70 | 2d | 41  | 6c | 69  | 76 | 65 | 3a | 221 · · Kee p-Alive: |
| 00d0 | 20 | 74 | 69 | 6d | 65              | 6f | 75 | 74  | 3d | 35 | 2c  | 20 | 6d  | 61 | 78 | 3d | timeout =5, max=     |

在这里右键选择追踪TCP流,查看flag的时候应该有看出这个的不一样有个jpg

| DOST /upload/1 pk                        | B HTTD/1 1     |             |                          |                                         |              |           |
|------------------------------------------|----------------|-------------|--------------------------|-----------------------------------------|--------------|-----------|
| lson_Agont: lova                         | 1 8 0 151      |             |                          |                                         |              |           |
| Host: 192 168 /3                         | 83             |             |                          |                                         |              |           |
| Accent: text/html                        | image/gif      | image/i     | neg *• (                 | 1= 2 */*· (                             | n= 2         |           |
| Connection: keen-                        | alive          | , image/j   | P-8) ) ·                 | ,, / , ·                                | 1 • 4        |           |
| Content-type: apr                        | lication/x-    | www-form-   | urlencode                | d                                       |              |           |
| Content-Length: 2                        | 04999          |             |                          |                                         |              |           |
| 22-00V21                                 |                |             |                          |                                         |              |           |
| aa-weva⊥.<br>(base6/ decode(\$           | POSTIaction    | 1))·&acti   | on=061ua\                | /977X00TmRn/                            | -3ReVX1+7X   | lvb31zT   |
| iwiMCInO08z7XRfd0                        | 1+7V9saW1nd    |             | VAX21h721                | HX3E1b3R1c1                             | 19vdW50aW1   | 1KDAp02   |
| /iaG8oTi0%28fCTnC                        | )zek7i1iVXN1   | NiRf7GVib   | 2R1KCRFUE                | GTVEsiaiFi)                             | XSk71GM91E   | 90T1NUW   |
| /J6MiJdOvRiPXN0cl                        | 9v7XBcYWN1K    | CleciIsTi   | TelGMnOve                | PXN0c19v7                               |              | chilsIi   |
| [c]GMpOvRidWV9Ti]                        | 77m9vKCRpPT    | A716k8c3R   | vbGVuKCR+                | ikTekaSe9Mil                            | kkVnVml i11  | cmvk7WN   |
| /7GUoTillil nN1YnN0                      | loigkYvwkaSw   | vKSk77WNo   | hvh07ndva                | XR1KG7ycGV                              |              | iks1G11   |
| 7ik%2FTiFiOiTwTik                        | 702ViaG8oIn    | W8LSTn02R   | n7SonOw%                 |                                         | acd2EtcDY0   | XHd3d1v   |
| LCGXVYWRcNiY2Ni5c                        | 1 < G < 3D     | EDSEEF000   | 104446494                | 6000101010                              | 2780078000   | 0EEDB00   |
| 1300010101010101010                      | 1010101010101  | 010101010   | 10101010101              | 0101010101010                           | 210101010101 | 0101010   |
| 1010101010101010101010101010101010101010 | 0101010101010  | 1010101010  | 0101010101               | 1010101010101                           | 101FEDB004   | 301010101 |
| 310101010101010101010                    | 10101010101010 | 01010101010 | 10101010101              | 0101010101010                           | 210101010101 | 01010101  |
| 10101010101010101010101                  | 0101010101010  | 1010101010  | 0101010101               | 101010101010101                         | 2110801390   | 1F20301   |
| 2200021101031101                         | FC4001F0000    | 010501010   | 10101010                 | 000000000000000000000000000000000000000 | 000010203    | 0405060   |
| 708090A0BFFC400B5                        | 10000201030    | 302040305   | 050404000                | 0017001020                              | 3000411051   | 2213141   |
| 0613516107227114                         | 28191A10823    | 42B1C1155   | 2D1F0243                 | 627282090A                              | 161718191A   | 2526272   |
| 8292A343536373839                        | 3A434445464    | 748494A53   | 5455 <mark>5657</mark> 5 | 8595A63646                              | 5666768696   | A737475   |
| 767778797A8384858                        | 68788898A92    | 939495969   | 798999AA2                | A3A4A5A6A7                              | A8A9AAB2B3   | B4B5B6B   |
| 7B8B9BAC2C3C4C5C6                        | C7C8C9CAD2D    | 3D4D5D6D7   | D8D9DAE1E                | 2E3E4E5E6E7                             | 7E8E9EAF1F   | 2F3F4F5   |
| F6F7F8F9FAFFC4001                        | F0100030101    | 010101010   | 101010000                | 00000000001                             | 0203040506   | 0708090   |
| A0BFFC400B5110002                        | 201020404030   | 407050404   | 000102770                | 00102031104                             | 4052131061   | 2415107   |
| 51711322328108144                        | 291A1B1C109    | 233352F01   | 56272D104                | 162434E125                              | F11718191A   | 2627282   |
| 92A35363738393A43                        | 44454647484    | 94A535455   | 565758595                | A6364656667                             | 768696A737   | 4757677   |
| 78797A82838485868                        | 788898A9293    | 949596979   | 8999AA2A3                | A4A5A6A7A8                              | 49AAB2B3B4   | B5B6B7B   |
| BB9BAC2C3C4C5C6C7                        | C8C9CAD2D3D    | 4D5D6D7D8   | D9DAE2E3E                | 4E5E6E7E8E9                             | 9EAF2F3F4F   | 5F6F7F8   |
| F9FAFFDA000C03010                        | 00211031100    | 3F00FC188   | 23DB907E6                | 2481211D649                             | 93F86143D9   | 14E012B   |
| CF5E30056C4310192                        | E7D0CC40EFF    | C30478E3B   | 0DFF00FD8                | F352DA3DBB                              | 0AF0769F2C   | 1FF0096   |
| 102060000220660001                       | 10071002200    | 651070040   | ED0201071                | 000000000000000000000000000000000000000 | 0010005006   | 2017055   |
| 始884.53 客户端 分组,2                         | 服务器 分组, 3 tur  | n(s).点击选择。  |                          |                                         |              |           |
| 暨个对话(206 kB)                             |                |             | $\sim$                   | 显示和保存数排                                 | 屠为 ASCII     | ~ 流 7     |
| 时北:                                      |                |             |                          |                                         |              | 查找下——个    |
|                                          |                |             |                          |                                         |              |           |

| 4 | _ Wireshark ·追踪 TCP 流 (tcp.stream eq 7) · acfff53ce3fa4e2bbe8654284dfc18e1 — □ | × |    |
|---|--------------------------------------------------------------------------------|---|----|
|   | 8DE841C633D90567C843799E63908306E1D78C95EE0055650E4EDD0181D31CE09CDE1E76C      | ~ |    |
|   | 3EEBACDFF00A10ACDFF0097783FEBFDFF00F65AEDA6B48F5BD9EBE6A0FE7F1EADEFEF759B      |   |    |
|   | 6B96A371BABBDD2EDF69EAB7B7C1A745EE696824EACEBBE40F2E12487E72E3836303C525B      |   | ų, |
|   | F911631B65B886796190039314AF1B0C33815E56EC7F74DE5E71938B4B53CE31FC53CA08E      |   | ľ  |
|   | 4E09DDD8BE04D27FAA97FEC27FD64AA97BFF002FDFF5F917FECD5DD4A0AEDD97335772B6A      |   |    |
|   | F953B27FF0080E9D9C9B56B47979E527CA936DA8D9455F45774AF65AA4AF2D5755149B779      |   |    |
|   | B9549189DA41F2C843E483D2D2D8925E67FF00A6D367823E63D41F996B3252C4A6C014E18      |   |    |
|   | DB8603F7518CF9B792F6F30F3B4B1C82011C0506FDE74BEFAC1FCAB3EE7ADFF00FD7083F9      |   |    |
|   | C75D0FDD83B74D7D6DCDE565FC3EDBB5FC91B73D2F7A4BCF937D6DCFEC97CECAADB5DD295      |   |    |
|   | FE393322E24C6C1183925BECCAC4F5E7CDBC9BD48DADB41C018E32139C694801447F38DCD      |   |    |
|   | E486FF0096F3747B997B08D3076EEF61D9C56A5DFDFB8FFB0745FF00B4EB1E6EABFF0060E      |   |    |
|   | 7FE42BCCAD75A76F2B6B74AE97CB4E8BDD4EE9352F630E95A3E76FC545FFEDDD2DBCDAB39      |   |    |
|   | 2E4CD99B0A31FBD05FE4CF2D79723EF48D93930C648EBC608CE0935893BE7713990799838      |   |    |
|   | 39FB4DD374553FF003CA33D80E79EEC00D49BEF41FF005E32FF0027ACA3D6D3FEB85CFF00      |   |    |
|   | 296BC6ACF5F9A5F7FB3FFE4FE6959FC53E6F770E96AFB5FCB6E67D366DC3A689B6D2D236C      |   |    |
|   | 8BA9000DB89705BF798CE679C1F96043FF3CE3EA5BA7191FC158B70E4F98643BB0409D971      |   |    |
|   | F3B7FCB2B58F03855C7CDB41039FEEA83A72FDFB3FF7DFFF0066AC83D2D3FEBEA4FF00D0C      |   |    |
|   |                                                                                |   |    |

| T. | 578F8896CBBC53FBD53767DFF0089D775CDFCEEDEE192BFA36BE69DAFE5F0E96DBDDB690  |
|----|---------------------------------------------------------------------------|
| L  | 465CEF8326FE08C7DA197A20E365B47D831C00DE9DF201CE3DCB677866DADB71291FF2C61 |
| L  | E8B02FABBF1B8638DD83CEEAD297FD5A7FD7F37F4AC8B8E92FF00D7E8FE46BC5AD276BFCF |
| L  | EFF7B57F87CE4FAAB7BD865771E9ADBD2D251FD36DBE156693E6C9BA90E580C21D9866FF0 |
| L  | 09F780F1B467A4926E00FF176E0B3118731C7CD8D876128A738B780F2646FFA6B2678C1E4 |
|    | 9E30480356EFEEDCFF00D7D27E37ACAD47A5FF00FBF07F235E3577A7AB7F85FF001F7775B |
| ξ. | 377568452E680DA88278C9C75E5E651D86D39EEE56E8526E0EE1CB30D9E28018C00E3E751 |
| 1  | F57B8931EF002D1B191E99E32319C999F681B7A90C6156C60609DD73276E31F2E7B8183F2 |
| L  | E37EE7EEDCEED7383E9C758E77D65EE00AE78EE00E408EBC6C4DD44DE4E5E4EDBD97BBA2E |
| L  | 9A7F2A3F830FB45F89F7DD41FBD5FC7AF7F7BAC9B59F658327293B9CF2F1BFF7FB5FF02FB |
| L  | F8D15763FF571FF00B8BFFA08A2B86DFF1FFC05797F93FBFFFF9F65DA5FF81BFF002F5FF9 |
| L  | 6BEED9HTTP/1.1 200 OK                                                     |
|    | Date: Eri, 08 Dec 2017 11:42:07 GMT                                       |
| L  | Server: Apache/2,4,23 (Win64) PHP/5,6,25                                  |
| L  | X-Powered-By: PHP/5.6.25                                                  |
| L  | Content-Length: 7                                                         |
| L  | Keep-Alive: timeout=5, max=100                                            |
| L  | Connection: Keen-Alive                                                    |
| L  | Content-Type: text/html: charset=UTE-8                                    |
| L  | 分超 1144. 53 客户增 分组, 2 服务器 分组, 3 turn(s).点击选择。                             |
|    | 整个对话 (206 kB) - 显示和保存数据为 ASCII - 流 7 🗧                                    |
| 4  | 查找: 查找下一个())                                                              |
|    |                                                                           |
|    | 滤掉此流 打印 Save as <sup></sup> 返回 Close Help                                 |
| L  |                                                                           |

#### 科普一下头文件JPEG的头文件开头是 FFD8FF然后直接拉到最后到FFD9

全部复制出来我是先放到txt里整理然后就要使用WINHEX啦 先winhex新建一个空的,然后把整理的十六进制复制进去以hex形式用winhex打开

| 🚟 WinHex                        |                            |                            |                  | – 🗆 ×                                    |
|---------------------------------|----------------------------|----------------------------|------------------|------------------------------------------|
| 文件(F) 编辑(E) 搜索(S) 导航(N) 查看(V) 工 | 具(T) 专业工具(I) 选项(O) 窗口(W) 幕 | 等助( <u>H</u> )             |                  | 18.5 SR-3 x64                            |
| 案件数据                            | 💌 🛍 🛅 👘 🕋 🐂                | 🎮 🛤 🚓 🎲 ¥€   → +₩ 🔶        | • 🔶 😂 🍣 🚞 🔎 🌗    | 🖗 🖌 🕨                                    |
| 文件(L) 编辑(D) 未命名                 |                            |                            |                  |                                          |
|                                 |                            |                            |                  |                                          |
| # <u>**</u> 未命名                 |                            |                            |                  |                                          |
| Offset                          | 0 1 2 3 4 5 6 7            | 89ABCDEF                   | ^                | 未命名                                      |
| 0000000                         | FF D8 FF E0 00 10 4A 46    | 49 46 00 01 01 01 00 78    | ÿØÿà JFIF x      | 未命名                                      |
| 00000010                        | 00 78 00 00 FF DB 00 43    | 00 01 01 01 01 01 01 01 01 | x ÿUC            | <b>立供士</b> 小、 110 KB                     |
| 0000020                         | 01 01 01 01 01 01 01 01 01 | 01 01 01 01 01 01 01 01 01 |                  | 文件入小: 110 KB<br>112 466 字节               |
| 00000030                        |                            |                            |                  | 112,400 9-13                             |
| 0000040                         |                            |                            |                  | 缺省编辑模式                                   |
| 00000050                        |                            | U1 FF DB UU 43 U1 U1 U1    | yu c             | 状态: 修改                                   |
| 0000060                         |                            |                            |                  | 撤消级别: 1                                  |
| 00000070                        |                            |                            |                  | 反向撤消: 正在粘贴数据                             |
| 0000080                         |                            |                            |                  | 创建时间: 2020/09/08                         |
| 00000030                        |                            | 01 01 01 01 01 01 01 17 00 | 0 A "            | 15:36:45                                 |
| 00000000                        |                            |                            |                  | 最后写入时间· 2020/09/08                       |
| 00000000                        |                            |                            | ул               | 15:36:45                                 |
| 0000000                         | 00 00 00 00 00 00 00 01    |                            | 52Å 11           | ■性・ Δ                                    |
| 00000050                        | 05 04 04 00 00 01 7D 01    |                            | 3 1              | 图标: 0                                    |
| 00000050                        | 31 41 06 13 51 61 07 22    | 71 14 32 81 91 A1 08 23    | 1A 0a "m 2 1i #  |                                          |
| 00000100                        | 42 B1 C1 15 52 D1 F0 24    | 33 62 72 82 09 0A 16 17    | B+Á RÑáS3br      | 模式: 十六进制                                 |
| 00000110                        | 18 19 1A 25 26 27 28 29    | 2A 34 35 36 37 38 39 3A    | %&'()*456789:    | 子付男 数据解释器                                |
| 00000120                        | 43 44 45 46 47 48 49 4A    | 53 54 55 56 57 58 59 5A    | CDEFGHIJSTUVWXYZ | 每页配 8 Bit (+): 1 0                       |
| 00000130                        | 63 64 65 66 67 68 69 6A    | 73 74 75 76 77 78 79 7A    | cdefghijstuvwxyz | 16 Bit (±) 257                           |
| 00000140                        | 83 84 85 86 87 88 89 8A    | 92 93 94 95 96 97 98 99    | minimi           | □=前間 32 Bit (±) 16,843,009 1<br>窗口 5:ev: |
| 00000150                        | 9A A2 A3 A4 A5 A6 A7 A8    | A9 AA B2 B3 B4 B5 B6 B7    | ¢£¤¥¦S"©ª²³′μ¶∙  |                                          |
| 00000160                        | B8 B9 BA C2 C3 C4 C5 C6    | C7 C8 C9 CA D2 D3 D4 D5    | ,¹ºÂÃĂÅÆÇÈÉÊÒÓÔÕ | 剪贴板: 可用                                  |
| 00000170                        | D6 D7 D8 D9 DA E1 E2 E3    | E4 E5 E6 E7 E8 E9 EA F1    | 0×0ÙÚáâãäåæçèéêñ | 临时文件夹: 24.5 GB 空余                        |
| 00000180                        | F2 F3 F4 F5 F6 F7 F8 F9    | FA FF C4 00 1F 01 00 03    | òóôõö÷øùúÿÄ      | ers\12437\AppData\Local\Temp             |
| 00000190                        | 01 01 01 01 01 01 01 01 01 | 01 00 00 00 00 00 00 01    |                  |                                          |
| 000001A0                        | 02 03 04 05 06 07 08 09    | OA OB FF C4 00 B5 11 00    | ÿÄ μ             |                                          |
| 000001B0                        | 02 01 02 04 04 03 04 07    | 05 04 04 00 01 02 77 00    | W                |                                          |
| 000001C0                        | 01 02 03 11 04 05 21 31    | 06 12 41 51 07 61 71 13    | !1 AQ aq         |                                          |
| 000001D0                        | 22 32 81 08 14 42 91 A1    | B1 C1 09 23 33 52 F0 15    | "2 B1i±Á #3Rð 🗸  |                                          |
| 页面 1 / 235                      | 偏移量:                       | 2C = 1 ž                   | 缺: 0-1           | 8F51 大小: 18F52                           |

然后保存修改后缀为jpg打开

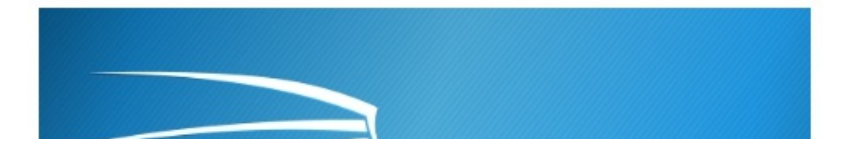

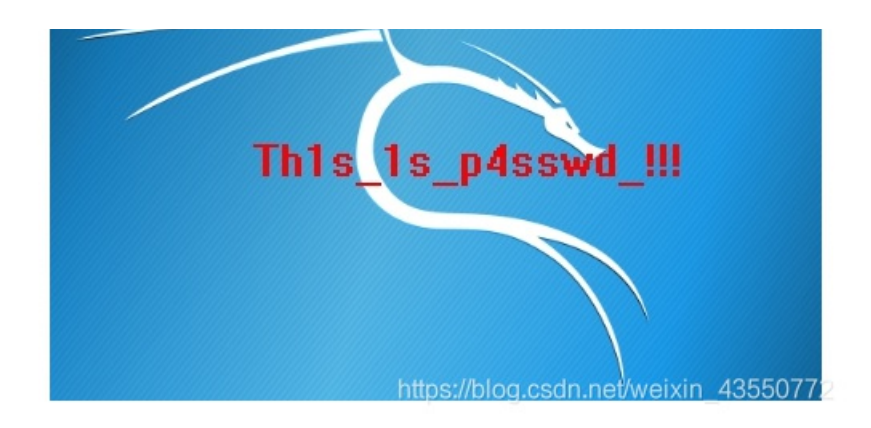

#### 说这个就是密码,然后拿去zip输入打开得到flag

| e      |        |        |        |         | flag.txt         |
|--------|--------|--------|--------|---------|------------------|
|        | 文件(F)  | 编辑(E)  | 搜索(S)  | 选项(O)   | 帮助(H)            |
| archiv | flag{3 | OpWdJ- | JP6FzK | - koCMA | K-VkfWBq-75Un2z} |

flag{3OpWdJ-JP6FzK-koCMAK-VkfWBq-75Un2z}